# Panduan Peminjaman Ruang

# UPT Perpustakaan UM

1. Silakan kunjungi http://lib.um.ac.id/ruangan/

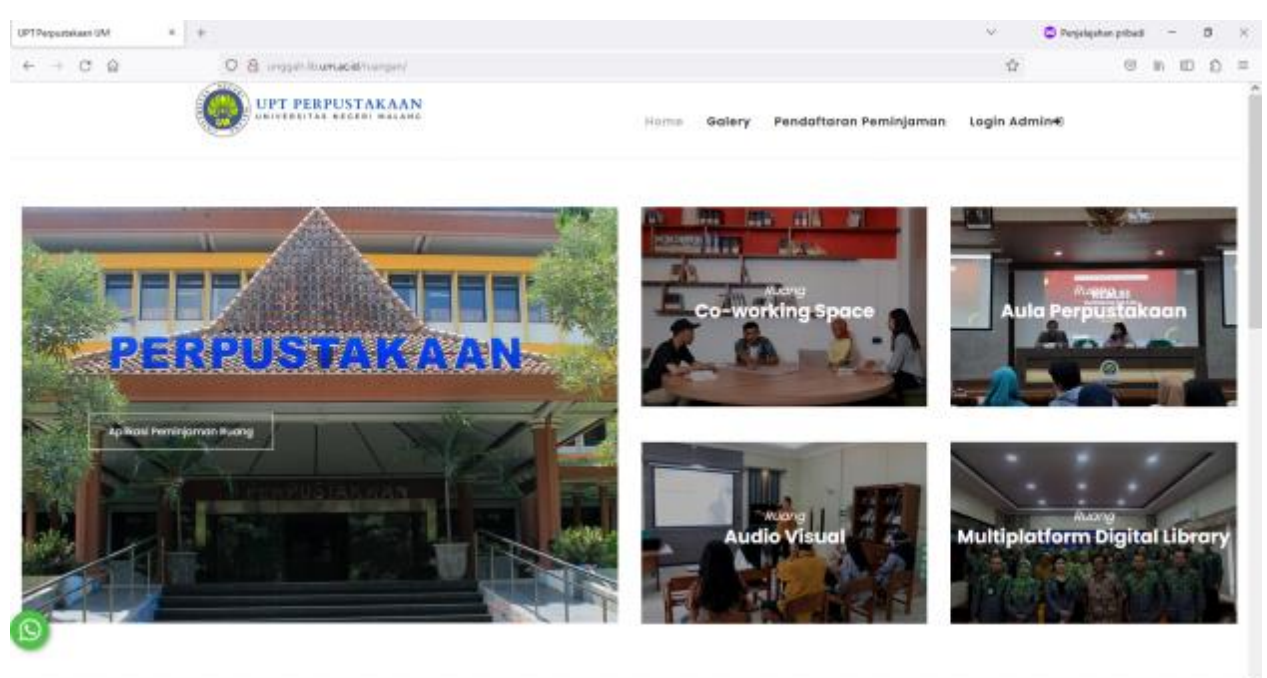

2. Jika ingin melihat ruangan lebih detail, silakan klik menu galery.

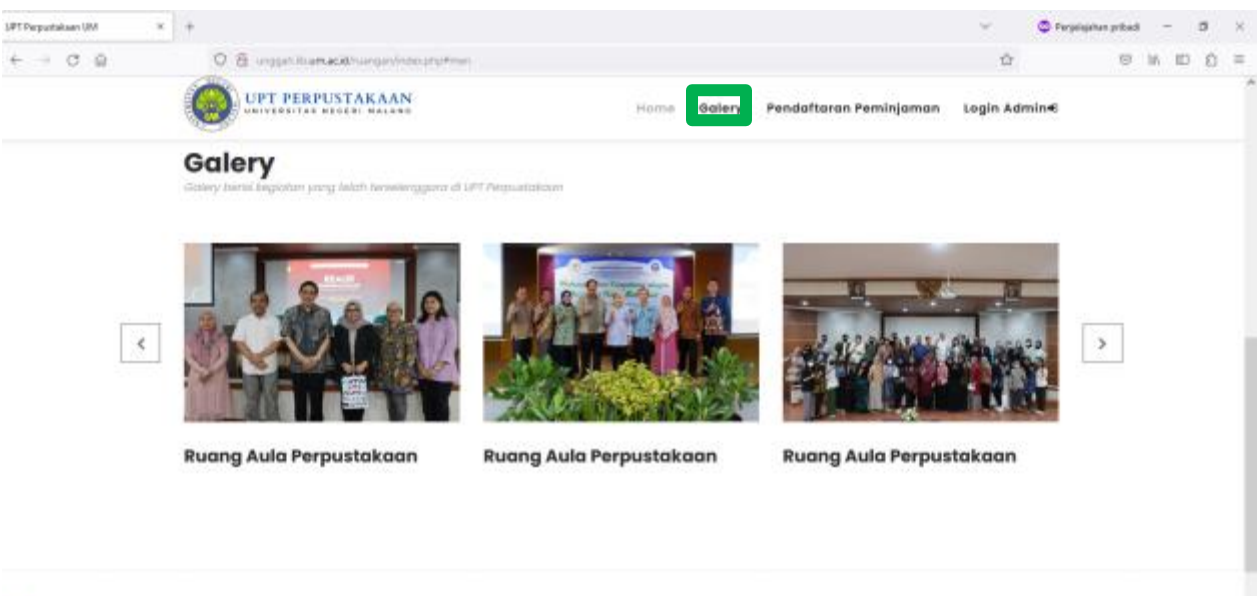

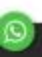

3. Silakan klik ruangan yang akan dipinjam untuk mengetahui kapasitas ruangan.

UPT PERPUSTAKAAN

O UPT PERPUSTAKAAN

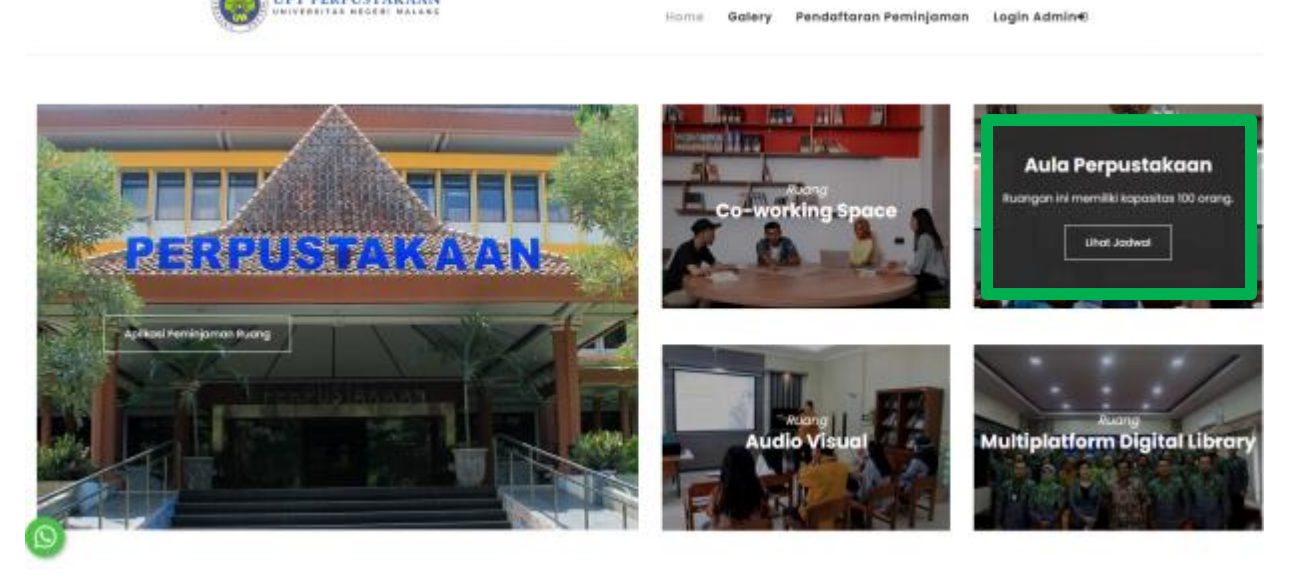

4. Silakan klik menu lihat Jadwal untuk mengetahui ketersedian ruangan.

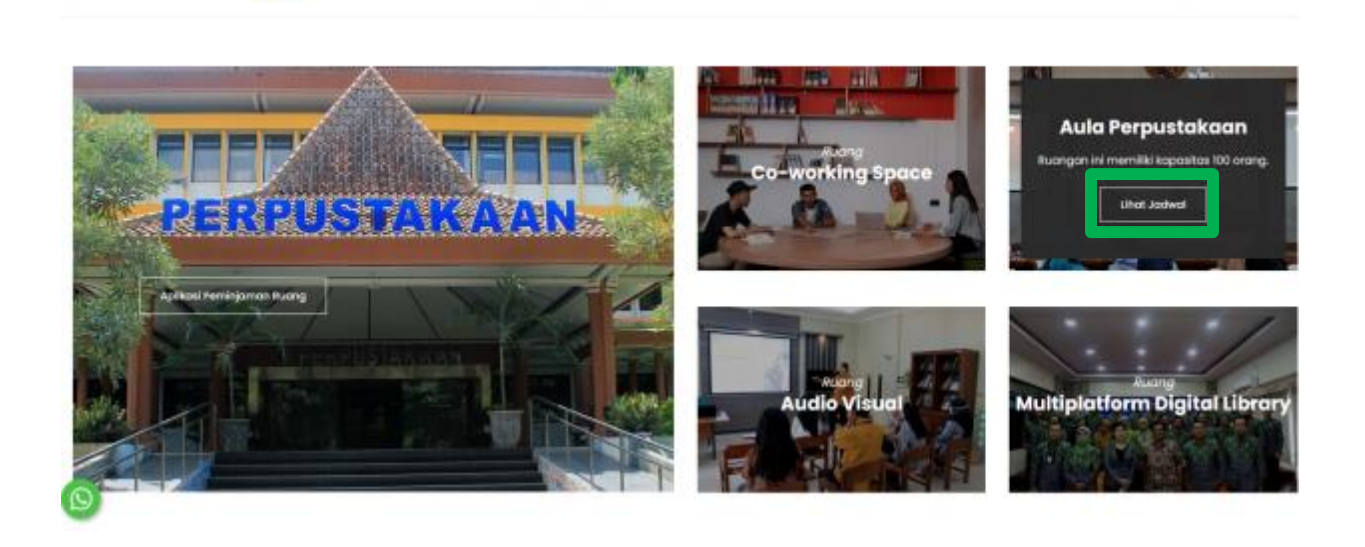

Ho

Galery Pendaftaran Peminjaman Login Admin€

- UPT PERPUSTAKAAN Home Galery Pendaftaran Peminjaman Feb 19 - 25, 2023 week day < > today Ruang Co-working Space Wed 2/22 Thu 2/23 Sun 2/19 Mon 2/20 Tue 2/21 Fri 2/24 Sat 2/25 12am 1am 2am 3am 4am 5am 6am 7am 8am 9am Kotak dialog ini 10am menunjukkan bahwa 11am ruangan telah terpinjam 12pm 1pm 2pm
- 5. Silakan cari tanggal pelaksanaan kegiatan anda lalu cek apa ada kegiatan pada tanggal tersebut.

- 6. Jika ruangan telah terpinjam, silakan cek lihat jadwal ruangan lain yang sesuai dengan kebutuhan anda.
- 7. Jika ruangan belum terpinjam, silakan klik menu pendaftaran peminjaman

|                        |      |     |        |             |          | Home     | Galery   | Pendaft  | aran Peminjama |
|------------------------|------|-----|--------|-------------|----------|----------|----------|----------|----------------|
| Ruang Co-working Space | <    | >   | today  |             | Feb      | 19 – 25, | 2023     |          | week day       |
|                        |      | Sur | n 2/19 | Mon 2/20    | Tue 2/21 | Wed 2/22 | Thu 2/23 | Fri 2/24 | Sat 2/25       |
|                        | 12am |     |        |             |          |          |          |          |                |
|                        | 1am  |     |        |             |          |          |          |          |                |
|                        | 2am  |     |        |             |          |          |          |          |                |
|                        | 3am  |     |        |             |          |          |          |          |                |
|                        | 4am  |     |        |             |          |          |          |          |                |
|                        | 5am  |     |        |             |          |          |          |          |                |
|                        | 6am  |     |        |             |          |          |          |          |                |
|                        | 7am  |     |        |             |          |          |          |          |                |
|                        | 8am  |     |        |             |          |          |          |          |                |
|                        | 9am  |     |        | 9:28 - 3:29 |          |          |          |          |                |
|                        | 10am |     |        | workshop    |          |          |          |          |                |
|                        | 11am |     |        | -           |          |          |          |          |                |
|                        | 12pm |     |        | -           |          |          |          |          |                |
|                        | 1pm  |     |        |             |          |          |          |          |                |
|                        | 200  |     |        |             |          |          |          |          |                |

#### 8. Silakan Baca panduan pendaftaran peminjaman ruangan

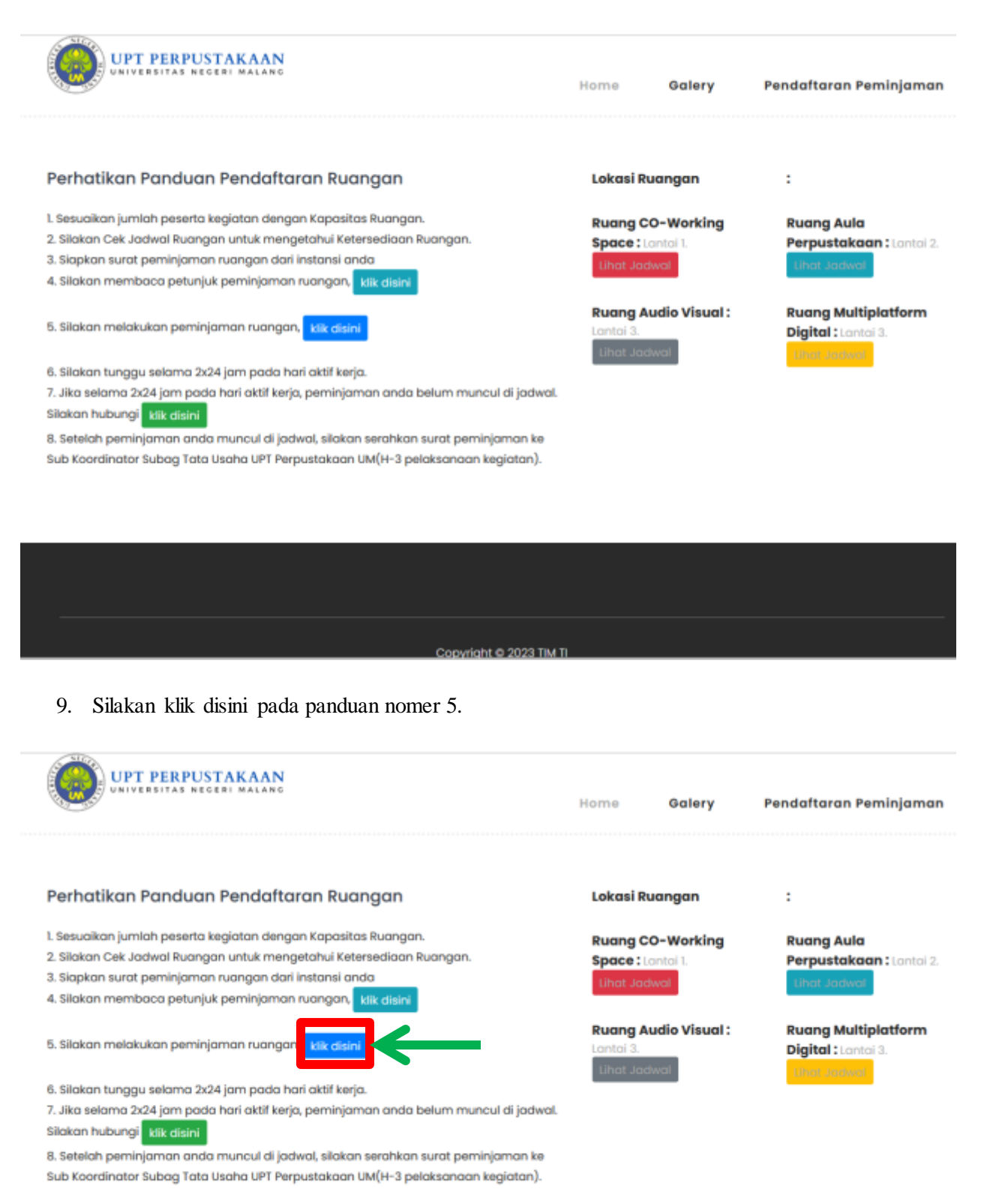

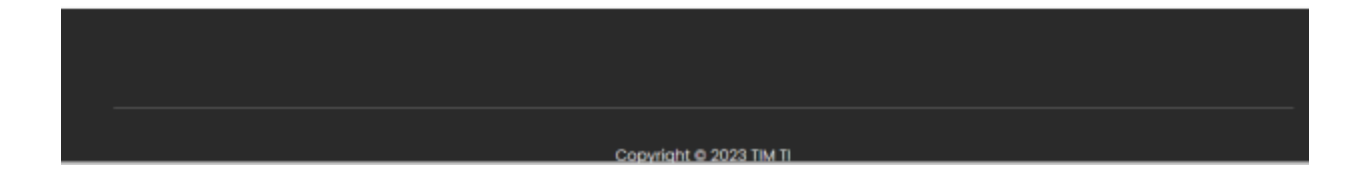

| UNIVERSITAS NEGERI MALANG |                              |                       | Home        | Galery | Pendaftaran Peminjama |
|---------------------------|------------------------------|-----------------------|-------------|--------|-----------------------|
|                           | DAFTAR PEMI                  | NJAMAN RU             | ANGAN       |        |                       |
|                           | Perpustakaan U               | iniversitas Negeri Ma | lang        |        |                       |
| Nar                       | na Peminyam dan P<br>Ruangan |                       | Ungen Suint |        |                       |
| Leng                      | kapi data berikut :          |                       |             |        |                       |
| Name                      | i Peminjam                   |                       |             |        |                       |
| Ah                        | məd                          |                       |             |        |                       |
| No W                      | A Peminjam                   |                       |             |        |                       |
| 08                        | 5123456781                   |                       |             |        |                       |
| Asal                      | Instansi/Komunitas/dl        |                       |             |        |                       |
| Sh                        | MU BAL AN                    |                       |             |        |                       |
| Ruan                      | gan yang dipinjam            |                       |             |        |                       |
| Aula                      | Perpustakaan, Kapasitas :10  | 00                    |             | ÷      |                       |

10. Silakan isikan Data Diri Peminjam dan Ruangan. Lalu pilih Next

11. Silakan isi nama acara dan pelaksanaan kegiatan. Lalu pilih next

| UPT PERPUSTAKAAN |                              |             | Home             | Galery   | Pendaftaran Peminjaman |
|------------------|------------------------------|-------------|------------------|----------|------------------------|
|                  | DAFTAR PE<br>Perpustaka      | MINJAMAN RU | JANGAN<br>talang |          |                        |
|                  | Nama Peminjam dan<br>Ruangan | Pelaksanaan |                  |          |                        |
|                  | Lengkapi data berikut :      |             |                  |          |                        |
|                  | Nama Acara                   |             |                  |          |                        |
|                  | Studi Literasi               |             |                  |          |                        |
|                  | Awal Pelaksanaan             |             |                  |          |                        |
|                  | 21 / 02 / 2023               |             |                  | <b>—</b> |                        |
|                  | *contoh :31-09-2023          |             |                  |          |                        |
|                  | 09.00                        |             |                  |          |                        |
|                  | *contoh :10.30               |             |                  |          |                        |
|                  | Selesai Pelaksanaan          |             |                  |          |                        |
|                  | 21 / 02 / 2023               |             |                  | <b>—</b> |                        |
|                  | **contoh :31-09-2023         |             |                  |          |                        |
|                  | 12.00                        |             |                  |          |                        |
|                  | *contoh :15.30               |             |                  |          |                        |
|                  |                              | Previ       | ous Next         |          |                        |

### 12. Silakan unggah surat peminjaman

| UPT PERPUSTAKAAN |                                |                                             | Home        | Galery | Pendaftaran Peminjaman |
|------------------|--------------------------------|---------------------------------------------|-------------|--------|------------------------|
|                  | DAFTAR F                       | PEMINJAMAN RI<br>skaan Universitas Negeri N |             |        |                        |
|                  |                                |                                             | 0           |        |                        |
|                  | Nama Perninjarn dan<br>Ruangan | Pelaksanaan                                 | Unggah Sura | 6      |                        |
|                  | Silakan Unggah Surat           | Kegiatan (Format jp                         | g)          |        |                        |
|                  | Pilih Gambar untuk ungg        | ah                                          |             |        |                        |
|                  | Telusuri Tidak ada be          | rkas dipilih.                               |             |        |                        |
|                  |                                | Prev                                        | inus Subr   | nit    |                        |

# 13. Proses pendaftaran telah berhasil

| C @ | 🗘 💩 unggahlib <b>umacid</b> /tuangan/page/i | ndex.php?mod=daftar                                                     |       | ☆                        | 0 km E Ź | = |
|-----|---------------------------------------------|-------------------------------------------------------------------------|-------|--------------------------|----------|---|
| (   | UPT PERPUSTAKAAN                            | Home                                                                    | Galer | y Pendaftaran Peminjaman |          |   |
|     |                                             | DAFTAR PEMINJAMAN RUANGAN<br>Perpustakaan Universitaa Negeri Malang     |       |                          |          |   |
|     |                                             | Selamat Pendaftaran Berhasil !<br>Halaman akan dalhkan secara otomatis. |       |                          |          |   |
|     |                                             | C                                                                       |       |                          |          |   |
|     |                                             |                                                                         |       |                          |          |   |
|     |                                             |                                                                         |       |                          |          |   |
|     |                                             |                                                                         |       |                          |          |   |
|     |                                             |                                                                         |       |                          |          |   |
|     |                                             | Cepyright © 2023 TIM TI<br>Perpustakaan UM                              |       |                          |          |   |

14. Silakan tunggu Verifikasi Petugas.

15. Jika dalam 2 x24 jam hari kerja, jadwal ruangan anda belum muncul. Silakan hubungi CS Perpustakaan dengan klik icon wa di pojok kiri bawah layar anda

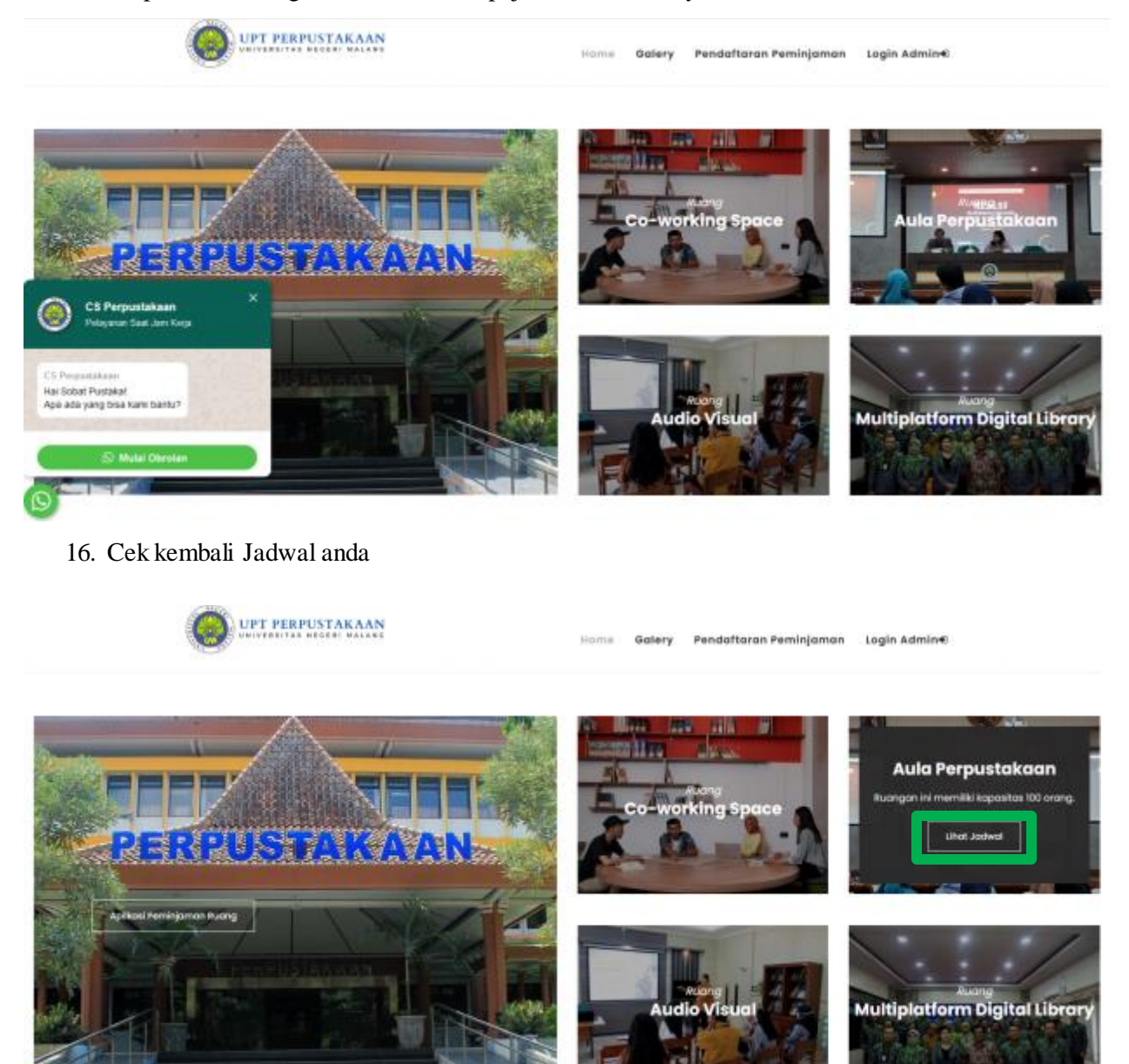

#### 17. Silakan pilih jadwal anda

| UPT PERPUST             | AKAA | NG |         |                    |                                | Home       | Galery   | Pendaft  | aran Peminjaman |
|-------------------------|------|----|---------|--------------------|--------------------------------|------------|----------|----------|-----------------|
| Ruang Aula Perpustakaan | <    | >  | today   |                    | Feb                            | 9 19 – 25, | 2023     |          | week day        |
|                         | 6am  | 5  | un 2/19 | Mon 2/20           | Tue 2/21                       | Wed 2/22   | Thu 2/23 | Fri 2/24 | Sat 2/25        |
|                         | 7am  |    |         |                    |                                |            |          |          |                 |
|                         | 8am  |    |         |                    |                                |            |          |          |                 |
|                         | 9am  |    |         |                    | 9:00 - 12:00<br>Studi Literasi |            |          |          |                 |
|                         | 10am |    |         | 10.31 - 4.31       |                                |            |          |          |                 |
|                         | 11am |    |         | kunjungan industri |                                |            |          |          |                 |
|                         | 12pm |    |         | -                  |                                |            |          |          |                 |
|                         | 1pm  |    |         | -                  |                                |            |          |          |                 |
|                         | 2pm  |    |         | -                  |                                |            |          |          |                 |
|                         | 3pm  |    |         | -                  |                                |            |          |          |                 |
|                         | 4pm  |    |         |                    |                                |            |          |          |                 |
|                         | 5pm  |    |         |                    |                                |            |          |          |                 |
|                         | 6pm  |    |         |                    |                                |            |          |          |                 |
|                         | 7pm  |    |         |                    |                                |            |          |          |                 |
|                         | 8pm  |    |         |                    |                                |            |          |          |                 |

### 18. Silakan teliti kembali detail jadwal anda

|                         | TAKAAN<br>Eri malang |                                                      | Galery | Pendaft  | aran Peminjaman |
|-------------------------|----------------------|------------------------------------------------------|--------|----------|-----------------|
| Ruang Aula Perpustakaan | < >                  | Acara : Studi Literasi                               | 3      |          | week day        |
|                         | 6am                  | Ruang : Aula Perpustakaan                            | 923    | Fri 2/24 | Sat 2/25        |
|                         | 7am                  | Peminjam : Ahmad<br>Asal Peminjam : SMA LAB UM       |        |          |                 |
|                         | 8am                  | Tanggal, Waktu :<br>21. Eebruary 2023, 00:00 WIB s d |        |          |                 |
|                         | 9am                  | 21-February-2023, 12:00 WIB                          |        |          |                 |
|                         | 10am                 |                                                      |        |          |                 |
|                         | 11am                 |                                                      | Tutup  |          |                 |
|                         | 12pm                 |                                                      |        |          |                 |
|                         | 1pm                  |                                                      |        |          |                 |
|                         | 2pm                  |                                                      |        |          |                 |
|                         | 3pm                  |                                                      |        |          |                 |
|                         | 4pm                  |                                                      |        |          |                 |

- 19. Jika sudah benar, peminjaman anda telah disetujui. Pendaftaran berhasil.
- 20. Silakan serahkan surat peminjaman ke Sub Koordinator Subag Tata Usaha UPT Perpustakaan UM(H-3 pelaksanaan kegiatan)